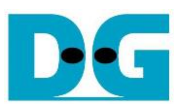

# SHA256IP Demo Instruction

Rev1.00 26-Jan-2021

This document describes the instruction to demonstrate the operation of SHA256IP on Arria10SoC development board. This demonstration uses SHA256IP demo software to communicate with development board via 1-Gb Ethernet for set length of data, send input text data, and read hash result. User is also able to use SignalTap to see the operation of provided signals in FPGA.

# 1 Environment Setup

To operate SHA256IP demo, please prepare following test environment.

- 1) FPGA development boards (Arria10SoC development board)
- 2) Test PC with 1-Gb Ethernet connection.
- 3) Micro USB cable for JTAG connection connecting between FPGA development board and PC
- 4) Ethernet cable (Cat5e or Cat6) for network connection between FPGA development board and PC
- 5) Quartus Prime for programming FPGA, installed on Test PC
- 6) File "SHA256IPDemoPack.zip" that included Test Application named "SHA256IP Demo", configuration file named "SHA256IPTest\_time\_limited.sof" and SignalTap file named "stp1.stp".

(To download this file, please visit our web site at www.design-gateway.com)

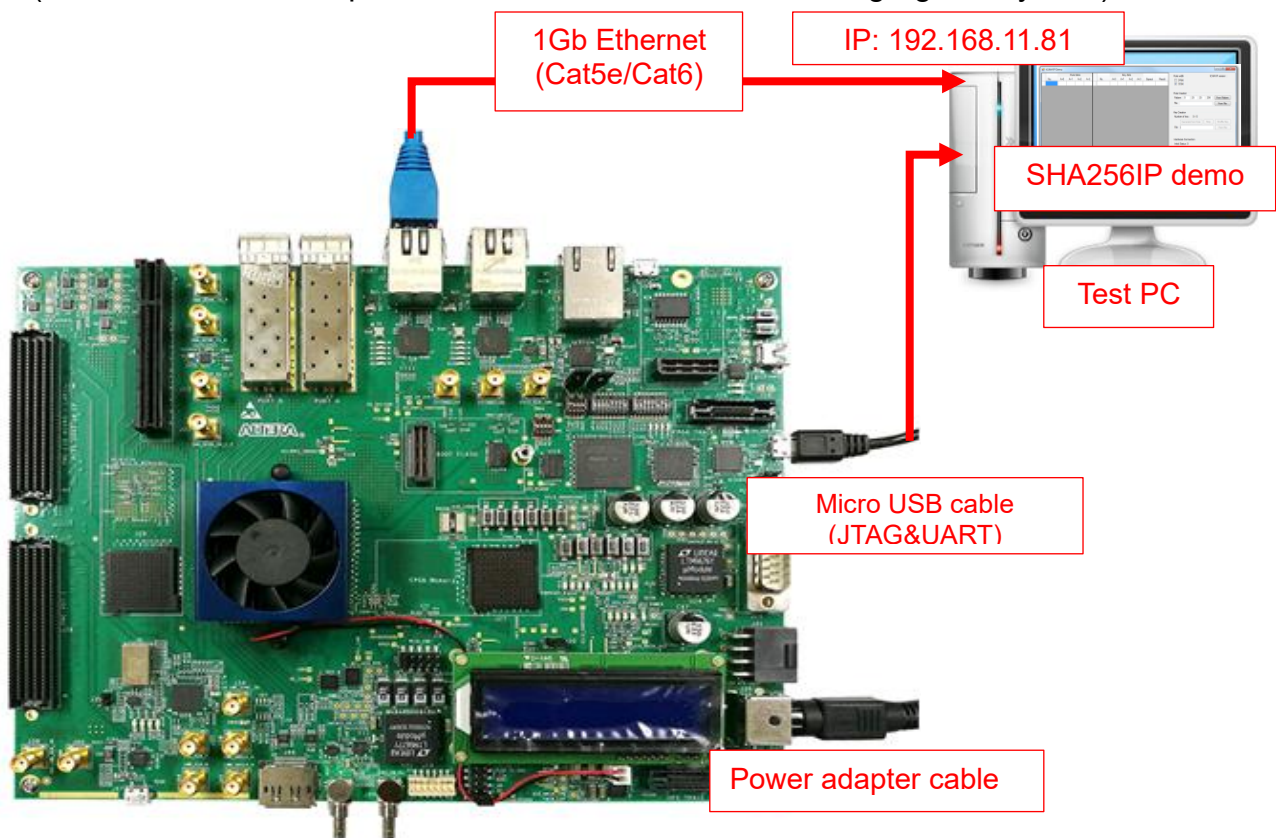

Figure 1-1 SHA256IP demo (FPGA<->PC) on Arria10SoC board

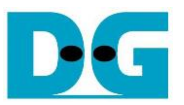

# 2 PC Setup

Before running demo, please check the network setting on PC. Ethernet setting is shown as follows.

| Network and Sharing Center       |                                                                      | $\bigcirc$                   |  |  |  |  |  |  |  |  |
|----------------------------------|----------------------------------------------------------------------|------------------------------|--|--|--|--|--|--|--|--|
| 🗧 🔶 👻 🛧 🕎 > Control Pane         | el > Network and Internet > Network and                              | Sharing Center ・ つ Search C  |  |  |  |  |  |  |  |  |
| Control Panel Home               | View your basic network informa                                      | ation and set up connections |  |  |  |  |  |  |  |  |
| Change adapter settings          | View your active networks                                            |                              |  |  |  |  |  |  |  |  |
| Change advanced sharing settings | NetworkAccess type:InternetPublic networkConnections:Image: Ethernet |                              |  |  |  |  |  |  |  |  |
|                                  | Change your networking settings                                      |                              |  |  |  |  |  |  |  |  |
|                                  | Figure 2-1 IPv4 setting                                              |                              |  |  |  |  |  |  |  |  |

- 1) Open Ethernet setting option from Control Panel -> Network and Internet -> Network and Sharing Center.
- 2) Click Ethernet icon which is used to connect with FPGA board.

| Ethernet Status                                                                                                    | × Ethernet Properties                                                                                                    | ×     |
|----------------------------------------------------------------------------------------------------|----------------------------------------------------------------------------------------------------|-------|
| General                                                                                                    | Networking                                                                                                    |       |
| Connection No Internet access IPv6 Connectivity: No network access Media State: Enabled Duration: 01:56:55 Speed: 1.0 Gbps Details Activity Sent Sent Received | Connect using: 1-Gb LAN connection  Image: Intel(R) Ethemet Connection (7) I219-V  Configure  This connection uses the following items:  Image: Client for Microsoft Networks Image: Client for Microsoft Networks Image: Client for Microsoft Networks Image: Client for Microsoft Networks Image: Client for Microsoft Networks Image: Client for Microsoft Networks Image: Client for Microsoft Networks Image: Client for Microsoft Networks Image: Client for Microsoft Networks Image: Client for Microsoft Networks Image: Client for Microsoft Networks Image: Client for Microsoft Networks Image: Client for Microsoft Networks Image: Client for Microsoft Networks Image: Client for Microsoft Network Adapter Multiplexor Protocol Image: Client for Microsoft LLDP Protocol Driver Image: Internet Protocol Version 6 (TCP/IPv6) Image: Client for Microsoft Network Adapter Multiplexor Protocol Image: Microsoft LLDP Protocol Driver Image: Internet Protocol Version 6 (TCP/IPv6) Image: Internet Protocol Version 6 (TCP/IPv6) Image: Image: | ````` |
| Bytes: 39,299,554 503,073,087                                                                                                    | Description<br>Transmission Control Protocol/Internet Protocol. The default<br>wide area network protocol that provides communication<br>across diverse interconnected networks.                                                                                                    |       |
| Close                                                                                                    | OK Cance                                                                                                    | el    |

Figure 2-2 Select IP address setting menu

- 3) Click Properties button in Ethernet Status window.
- 4) Select "TCP/IPv4".
- 5) Click Properties button in Ethernet Properties window.

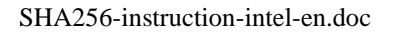

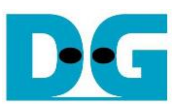

 $\times$ 

Internet Protocol Version 4 (TCP/IPv4) Properties

| General                                                                                                    |                                                                      |
|----------------------------------------------------------------------------------------------------|----------------------------------------------------------------------|
| You can get IP settings assigned autom<br>this capability. Otherwise, you need to<br>for the appropriate IP settings. | natically if your network supports<br>ask your network administrator |
| Obtain an IP address automatical                                                                                      | у                                                                    |
| • Use the following IP address:                                                                                       | 6a                                                                   |
| IP address:                                                                                                    | 192 . 168 . 11 . 81                                                  |
| Subnet mask:                                                                                                    | 255 . 255 . 255 . 0                                                  |
| Default gateway:                                                                                                    |                                                                      |
| Obtain DNS server address autom                                                                                       | natically                                                            |
| • Use the following DNS server add                                                                                    | resses:                                                              |
| Preferred DNS server:                                                                                                 |                                                                      |
| Alternate DNS server:                                                                                                 |                                                                      |
| Validate settings upon exit                                                                                           | Advanced                                                             |
|                                                                                                    | OK Cancel                                                            |

Figure 2-3 Set IP address

6) Set IP address = 192.168.11.81 and Subnet mask = 255.255.255.0. After that, click OK button to confirm IP address setting.

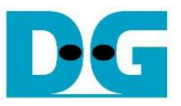

# 3 FPGA board setup

- 1) Make sure power switch is off and connect power supply to FPGA development board.
- 2) Connect USB cable between FPGA board and PC via micro USB
- Connect CAT5e/CAT6 cable between PC and Ethernet connection of FPGA board. User must use the right port when FPGA board has two 1Gb Ethernet ports.

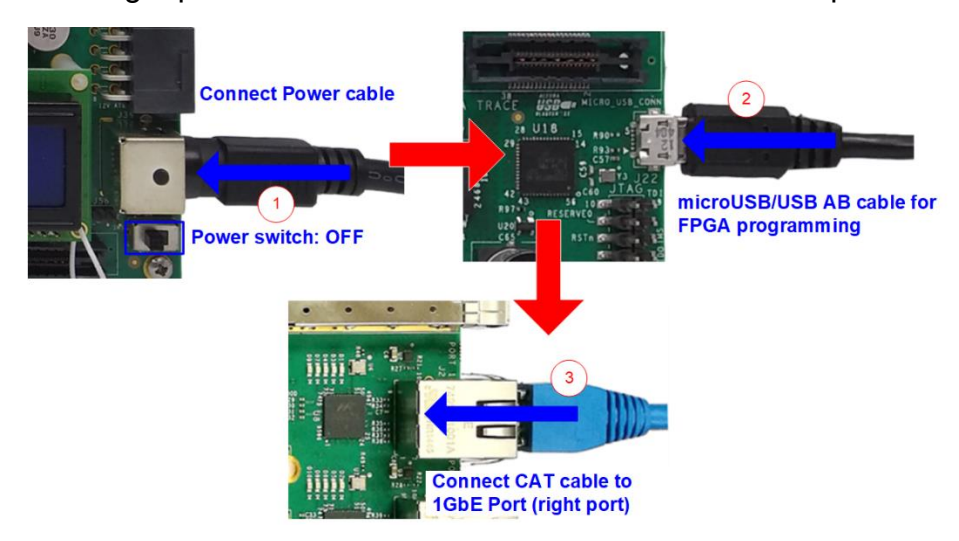

#### Figure 3-1 Power, Ethernet, and micro USB cable connection

- 4) Power on system.
- 5) Open QuartusII Programmer to program FPGA through USB-1 by following step.
  - a) Click "Hardware Setup..." to select USB-BlasterII.
  - b) Click "Auto Detect" and select FPGA device. (10AS066N3).
  - c) Select FPGA device icon.
  - d) Click "Change File" button, select SOF file in pop-up window, and click "open" button
  - e) Check "program"
  - f) Click "Start" button to program FPGA.
  - g) And wait until Progress status is equal to 100%

| Programmer - D:/66.Projects/32.SH                                   | _                                       |                         | $\times$                  |          |        |        |         |          |       |  |          |  |  |  |
|---------------------------------------------------------------------|-----------------------------------------|-------------------------|---------------------------|----------|--------|--------|---------|----------|-------|--|----------|--|--|--|
| ( a dit View Processing Tools W                                     | a tit View Processing Tools Window Help |                         |                           |          |        |        |         |          |       |  |          |  |  |  |
| Ardware Setup USB-Blasteril [USB                                    | Mode:                                   | Mode: JTAG    Progress: |                           |          |        |        |         |          |       |  |          |  |  |  |
| Enable real-time ISP to allow background programming when available |                                         |                         |                           |          |        |        |         |          |       |  |          |  |  |  |
| File                                                                | Device                                  | Checksum                | Usercode                  | Program/ | Verify | Blank- | Examine | Security | Erase |  | IPS File |  |  |  |
| output_files/SHA256<br>e>                                           | 10AS066N3F40<br>SOCVHPS                 | 1D3CD247<br>00000000    | FFFFFFFF<br><none></none> |          |        |        |         |          |       |  |          |  |  |  |
| Auto Detect                                                         | 5M2210Z                                 | 00000000                | <none></none>             |          |        |        |         |          |       |  |          |  |  |  |
| X Delete                                                            | 510122102                               | 0000000                 | Shonez                    |          |        |        |         |          |       |  |          |  |  |  |
| Add File                                                            |                                         |                         |                           |          |        |        |         |          |       |  |          |  |  |  |
| Change File.                                                        |                                         |                         |                           |          |        |        |         |          |       |  |          |  |  |  |
| Save File                                                           |                                         | $\rightarrow$           | -                         | <b>→</b> | -      |        |         |          |       |  |          |  |  |  |
| Add Device                                                          |                                         |                         |                           |          |        |        |         |          |       |  |          |  |  |  |
| 10AS066N3H<br>1 TDO                                                 | 40 SOCVH                                | 142                     | 5M22102                   | 5M22     | 2102   |        |         |          |       |  |          |  |  |  |

Figure 3-2 FPGA Programmer

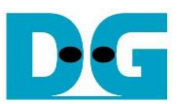

6) When configuration is completed, Quartus will show popup message of OpenCore Plus as shown in Figure 3-3 OpenCore Plus Status. Please do not press cancel button, because NiosII in tCAMIP will stop running.

| OpenCore Plus Status                    | ×     |
|-----------------------------------------|-------|
| Click Cancel to stop using OpenCore Plu | s IP. |
| Time remaining: unlimite                | d     |
| Cancel                                  |       |

Figure 3-3 OpenCore Plus Status

- 7) When configuration is completed, user can check status LEDs on board as Figure 3-4 • LED#1 is always blink to show clock is working.

  - LED#2 is rstB signal. This LED#2 is related to hardware reset switch "S10".
  - LED#3 is "Connection on" status of TOE1G-IP. This LED is on when software open connection to board.
  - LED#4 is "Ready" status of TOE1G-IP. This LED is on when ethernet connection between PC and board is ready.

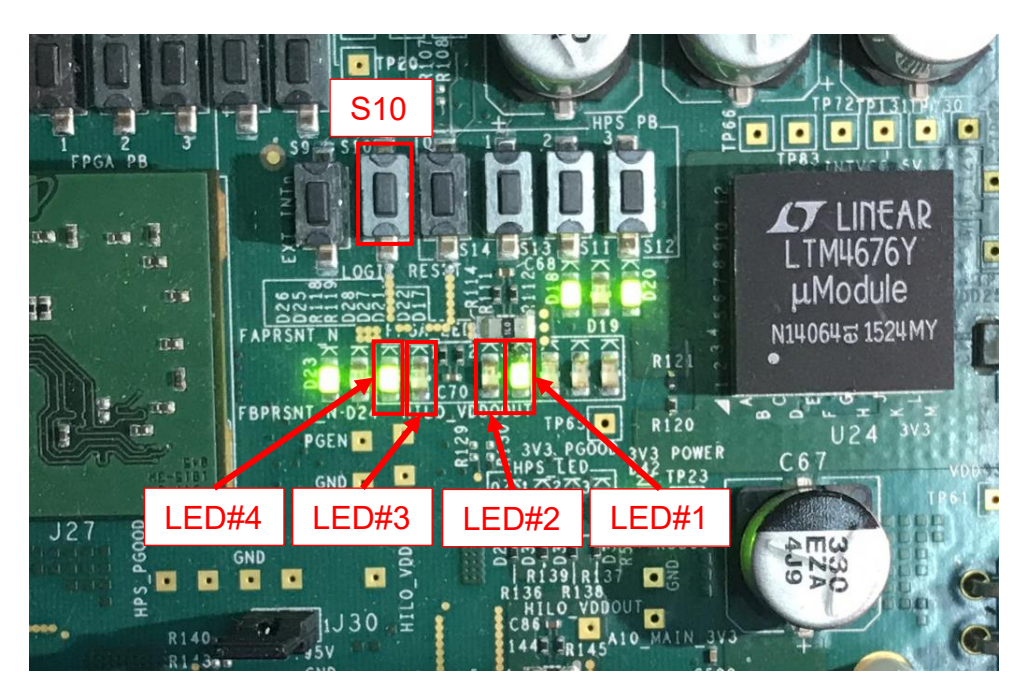

Figure 3-4 LEDs status on board

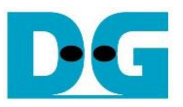

# 4 SignalTap setup

This designed block diagram of this demo is shown as in Figure 4-1. SignalTap is prepared to see all control signals between SHA256IP and user logics design.

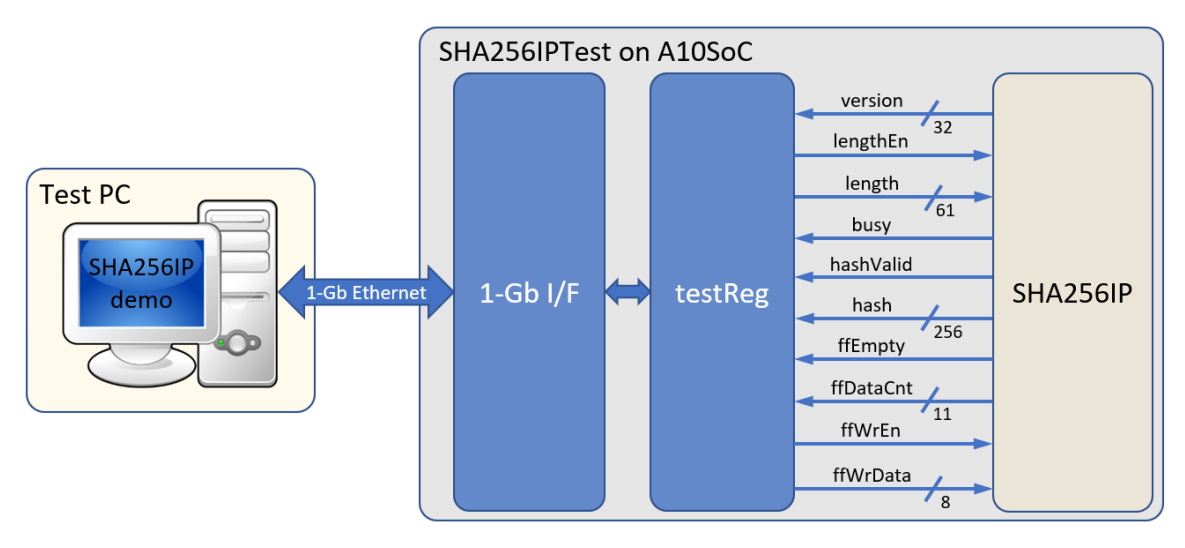

Figure 4-1 Demo environment block diagram

#### 4.1 SignalTap operations

Step to use SignalTap II Logic Analyzer is as follows.

- a) Click File -> Open ..., then select file type to SignalTap II Logic Analyzer Files (\*.stp)
- b) Select "stp1.stp", then click Open button as shown in Figure 4-2
- c) As in Figure 4-3, connect FPGA board by select Hardware to USB-BlasterII.
- d) Setup trigger condition to specify signals behavior. Sample of trigger condition and result is shown as in topic 4.2
- e) Click "Run Analysis" button, wait to capture signals from SHA256IP.
- f) The result will be shown, when do SignalTap detect signals same as trigger condition.

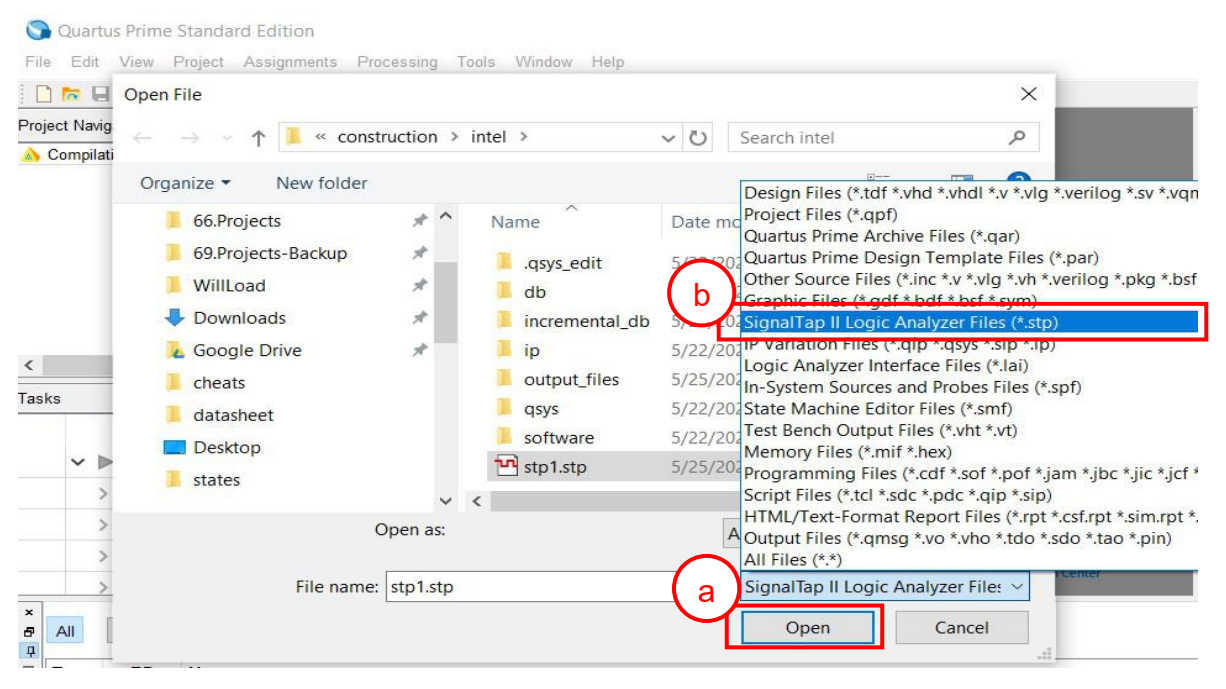

# Figure 4-2 Open file "stp1.stp"

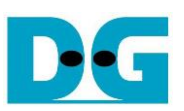

| 🥠 Sigi         | nalTap II Logic Ar                                                    | nalyzer - D:/66.Proj   | ects/32.SH                | A256/construct | ion/intel/SHA2 | 56IPTest - SHA2 | 56IPTest - [stp1 | .stp]*     |                                         |        |            |              |                | _             |               | ×      |
|----------------|-----------------------------------------------------------------------|------------------------|---------------------------|----------------|----------------|-----------------|------------------|------------|-----------------------------------------|--------|------------|--------------|----------------|---------------|---------------|--------|
| Elle E         | ait <u>v</u> iew <u>P</u> roject                                      | Processing Tool        | is <u>vv</u> indow        | Пеір           |                |                 |                  |            |                                         | 1      | $\frown$   |              |                | Search alter  | a.com         |        |
|                | <u>्र</u> 🥂 🕷 🛍                                                       |                        |                           |                |                |                 |                  |            |                                         | _(     | c          |              |                |               |               |        |
| Instar         | r 🖻 🗧                                                                 | 🕽 🔳 🛄 Ready            | y to acquire              |                |                |                 |                  |            |                                         | _ ×    | Cha        | ain Configur | ration: JTAG   | ready         |               | ×      |
| Instanc        | マノー                                                                   | Status                 | Enabled                   | LEs: 4349      | Memory: 87552  | Small: 0/18520( | Medium: 9/2131   | Large: 0/0 |                                         |        | Hardware   | USB-Bla      | eterll [USB_1] |               | Satu          | 10     |
| 🕄 at           | ito_signaltap_0                                                       | Not running            | $\checkmark$              | 4349 cells     | 87552 bits     | 0 blocks        | 9 blocks         | 0 blocks   |                                         |        | riardware. | 000-014      | atem [000-1]   |               | Oetu          | ip     |
|                | _                                                                     |                        |                           |                |                |                 |                  |            |                                         |        | Device:    | @1: 10A      | S066H1(. ES    | )/10AS066 -   | Scan (        | Chain  |
|                | $\frown$                                                              |                        |                           |                |                |                 |                  |            |                                         |        | >> SOF     | - Manager:   | 1              |               |               | _      |
|                | (f)                                                                   |                        |                           |                |                |                 |                  |            |                                         |        |            | managon      |                |               |               |        |
|                |                                                                       |                        |                           |                | 1              |                 |                  |            |                                         |        |            |              |                |               |               |        |
| log: 1         | rig @ 2020/11/19 1                                                    | 2:39:08 (0:0:5.1 elap: | sed)                      |                | 20 40          | 0 40            | 20 40            | <u></u>    | click to insert tin                     | me bar | 400        |              | 400 47         | c 400         | - 000         | 004    |
| lype A         | lias                                                                  | Name                   |                           | •              | -32 - 16       | <u>y</u> 16     | 32 48            | 64         | 80 96                                   | 11Z    | 148        | 144          | 160 17         | 6 <u>19</u> 2 | 248           | . 224  |
| *              | testReg.u_tes                                                         | tRegISHA256IP:u_SF     | HA256IP[Isto              | thEn           | 1              |                 |                  |            |                                         |        |            |              |                |               |               |        |
|                | ± testReg:u                                                           | testRealSHA256IP:u     | SHA256IPII                | enath[600]     |                |                 |                  |            | 000000000000000000000000000000000000000 | 0008h  |            |              |                |               |               |        |
| *              | testReg:u tes                                                         | tReg SHA256IP:u SH     | A256IP bus                | v              |                |                 |                  |            |                                         |        |            |              |                |               |               |        |
| *              | testReg:u_tes                                                         | tReg SHA256IP:u_SH     | A256IP has                | hValid         |                |                 |                  |            |                                         |        |            |              |                |               |               |        |
| 1              |                                                                       | testReg SHA256IP:u     | SHA256IP                  | nash[2550]     |                |                 |                  |            | X                                       |        |            |              |                |               |               |        |
| *              | testReg:u_tes                                                         | tReg SHA256IP:u_SH     | HA256IP ffEn              | npty           |                |                 |                  |            |                                         |        |            |              |                |               |               |        |
| <b>a</b>       |                                                                       | testReg SHA256IP:u     | _SHA256IP f               | fWrData[70]    | 00h            |                 |                  |            |                                         | 00     | h          |              |                |               |               |        |
| -              | testReg:u_tes                                                         | tReg SHA256IP:u_SH     | HA256IP ffWr              | En             |                |                 | w                |            |                                         |        |            |              |                |               |               |        |
|                | ⊞⊡testReg:u_                                                          | testReg SHA256IP:u     | _SHA256IP t               | fDataCnt[100]  | 000h           | 1 1 1 1 00      | Ch 🛄             |            |                                         |        | 000h       |              |                |               |               |        |
| Fierarc<br>→ ↓ | ata Setup<br>hy Display:<br>SHA256IPTest<br>+ testReg:u_te<br>SHA256I | × C                    | ] Data Log:<br>🔝 auto_sig | gnaltap_0      |                |                 |                  |            |                                         |        |            |              |                |               |               | ×      |
| 🕄 aut          | to_signaltap_0                                                        |                        |                           |                |                |                 |                  |            |                                         |        |            |              |                | 0%            | 6 <b>00</b> : | :00:00 |

# Figure 4-3 SignalTap II Logic Analyzer

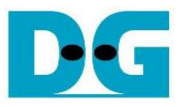

#### 4.2 SignalTap trigger condition

On demo running, user is able to use SignalTap to setup trigger condition and check the signal waveform after trigger is detected. The prepared SignalTap signals are separated to 3 parts as (1) Set length, (2) Data transfer and (3) Hash result, respectively.

#### 4.2.1 <u>To see set length signals timing</u>

Figure 4-4 show trigger condition and Figure 4-5 show sample result from SignalTap when user press hash button in topic 5.2 or 5.3.

| trigg | ger: 20 | 20/11/19 12:34:59 #0                                 | Lock mode:   | C Allow all changes | <b>•</b>                                |
|-------|---------|------------------------------------------------------|--------------|---------------------|-----------------------------------------|
|       |         | Node                                                 | Data Enable  | Trigger Enable      | Trigger Conditions                      |
| Туре  | Alias   | Name                                                 | 342          | 342                 | 1 	Basic AND 	▼                         |
| *     |         | testReg:u_testReg SHA256IP:u_SHA256IP rstB           | $\checkmark$ | $\checkmark$        |                                         |
| *     |         | testReg:u_testReg SHA256IP:u_SHA256IP lengthEn       | $\checkmark$ | $\checkmark$        | 1                                       |
| 5     |         | testReg:u_testReg SHA256IP:u_SHA256IP length[600]    | $\checkmark$ | $\checkmark$        | XXXXXXXXXXXXXXXXXXXXXXXXXXXXXXXXXXXXXX  |
| *     |         | testReg:u_testReg SHA256IP:u_SHA256IP busy           | $\checkmark$ | $\checkmark$        |                                         |
| *     |         | testReg:u_testReg SHA256IP:u_SHA256IP hashValid      | $\checkmark$ | $\checkmark$        |                                         |
| 5     |         | testReg:u_testReg SHA256IP:u_SHA256IP hash[2550]     | $\checkmark$ | $\checkmark$        | xxxxxxxxxxxxxxxxxxxxxxxxxxxxxxxxxxxxxxx |
| *     |         | testReg:u_testReg SHA256IP:u_SHA256IP ffEmpty        | $\checkmark$ | $\checkmark$        |                                         |
| 5     |         | testReg:u_testReg SHA256IP:u_SHA256IP ffWrData[70]   | $\checkmark$ | $\checkmark$        | XXh                                     |
| *     |         | testReg:u_testReg SHA256IP:u_SHA256IP ffWrEn         | $\checkmark$ | $\checkmark$        |                                         |
| 5     |         | testReg:u_testReg SHA256IP:u_SHA256IP ffDataCnt[100] | $\checkmark$ | $\checkmark$        | XXXh                                    |

#### Figure 4-4 Trigger setup for set length signals

| 🥠 SignalTap II Logic Anal  | lyzer - D:/66.Pro   | jects/32.SH   | A256/construc | tion/intel/SHA2 | 56IPTest -                              | SHA256I    | PTest - [stp | 1.stp]*      |                  |              |       |                                 |             |            |                      | -           |       | ×     |
|----------------------------|---------------------|---------------|---------------|-----------------|-----------------------------------------|------------|--------------|--------------|------------------|--------------|-------|---------------------------------|-------------|------------|----------------------|-------------|-------|-------|
| File Edit View Project     | Processing Too      | ols Window    | Help          |                 |                                         |            |              |              |                  |              |       |                                 |             |            | Se                   | arch alter: | a.com | - 5   |
| 層 📒 🤈 C 👫 🐽                | Þ 😫 😮               |               |               |                 |                                         |            |              |              |                  |              |       |                                 |             |            |                      |             |       |       |
| Instance Manager: 🍡 👂      | 🔳 🚺 Read            | ly to acquire |               |                 |                                         |            |              |              |                  |              | ×     | JTAG Cha                        | ain Configu | uration:   | JTAG read            | у           |       | ×     |
| Instance                   | Status              | Enabled       | LEs: 4349     | Memory: 87552   | Small: 0/                               | 18520( M   | edium: 9/213 | 1 Large: 0/0 |                  |              |       | Hardwara                        | USB BI      | actorii [] | SB-11                | -           | Sotu  |       |
| 🕄 auto_signaltap_0         | Not running         | $\checkmark$  | 4349 cells    | 87552 bits      | 0 blocks                                | 9 t        | locks        | 0 blocks     |                  |              |       | Tiardware. USD-Diasterii [USD-1 |             |            | 30-1 <u>]</u>        | .j • Setup  |       |       |
|                            |                     |               |               |                 |                                         |            |              |              |                  |              |       | Device:                         | @1: 10/     | AS066H1    | I(. ES)/10A          | S066 -      | Scan  | Chain |
|                            |                     |               |               |                 |                                         |            |              |              |                  |              |       | >> SO                           | F Manage    | r. 🚢       | 0                    |             |       |       |
|                            |                     |               |               |                 |                                         |            |              |              |                  |              |       |                                 |             |            |                      |             |       |       |
| log: Trig @ 2020/11/19 12: | 30:06 (0:0:29.2 ela | apsed) #1     |               |                 |                                         |            |              |              | click to         | o insert tim | e bar |                                 |             |            |                      |             |       |       |
| Type Alias                 | Name                | e             |               | -6 -4           | -2 ,                                    | 9 2        | !, 4         | , 6,         | <mark>8</mark> , | 10 .         | 12    | . 14                            | 16          | 18         | , 2 <sub>1</sub> 0 , | 22 .        | 24    | 26    |
| testReg:u_testR            | eg SHA256IP:u_S     | HA256IP rstB  | 3             |                 |                                         | <u> </u>   |              |              |                  |              |       |                                 |             |            |                      |             |       |       |
| testReg:u_testR            | eg SHA256IP:u_Si    | HA256IP(leng  | then          | 0000000000      | 000000000000000000000000000000000000000 |            |              |              |                  |              |       |                                 |             |            |                      |             | _     |       |
| testReg.u_test             | adSHA256ID:u SI     |               | engin[600]    | 000000000       | 0000011                                 | ^ <u> </u> |              |              |                  | 00           | 00000 | 1000000000                      | 1           |            |                      |             |       | _     |
| testRegu_testR             | egISHA256IP:u_SI    | HA256IPIhas   | y<br>hValid   |                 |                                         | ÷          |              |              |                  |              |       |                                 |             |            |                      |             |       |       |
| EntestRegru ter            | stRegISHA256IP:u    | SHA256IPI     | nash[255_0]   |                 |                                         | 6A09       | E667BB67A    | E853C6EE37   | 2A54EE           | 53A510E5     | 27F9B | 05688C1E8                       | 3D9AB5B     | E0CD19     | h                    |             |       | _     |
| testReg:u testR            | ealSHA256IP:u SI    | HA256IPIffEm  | nptv          |                 |                                         |            |              |              |                  |              |       |                                 |             |            | _                    |             |       |       |
| E testReg:u tes            | stRegISHA256IP:u    | SHA256IPIf    | fWrData[70]   |                 |                                         | 1          |              |              |                  | 00h          |       |                                 |             |            |                      |             |       | _     |
| testReg:u testR            | eg SHA256IP:u SI    | HA256IPIffWr  | En            |                 |                                         |            |              |              |                  |              |       |                                 |             |            |                      |             |       |       |
| E testReg:u_test           | stReg SHA256IP:u    | _SHA256IPlf   | fDataCnt[100] |                 |                                         |            |              |              |                  | 000h         |       |                                 |             |            |                      |             |       |       |
|                            |                     |               |               | <               |                                         |            |              |              |                  |              |       |                                 |             |            |                      |             |       | >     |
| 🥦 Data 🛛 🚟 Setup           |                     |               |               |                 |                                         |            |              |              |                  |              |       |                                 |             |            |                      |             |       |       |
| Hierarchy Display:         | ×                   | Data Log:     | <b>F</b>      |                 |                                         |            |              |              |                  |              |       |                                 |             |            |                      |             |       | ×     |
| SHA256IPToct               |                     | Duta Log.     | analtan 0     |                 |                                         |            |              |              |                  |              |       |                                 |             |            |                      |             |       |       |
| V V = testRegu test        | Reg                 | Tel auto_si   | griaitap_0    |                 |                                         |            |              |              |                  |              |       |                                 |             |            |                      |             |       |       |
| SHA256IP:u                 | u SHA256IP          |               |               |                 |                                         |            |              |              |                  |              |       |                                 |             |            |                      |             |       |       |
|                            | -                   |               |               |                 |                                         |            |              |              |                  |              |       |                                 |             |            |                      |             |       |       |
|                            |                     |               |               |                 |                                         |            |              |              |                  |              |       |                                 |             |            |                      |             |       |       |
| 🕄 auto_signaltap_0         |                     |               |               |                 |                                         |            |              |              |                  |              |       |                                 |             |            |                      |             |       |       |
|                            |                     |               |               |                 |                                         |            |              |              |                  |              |       |                                 |             |            |                      | 0%          | 00:   | 00:00 |
|                            |                     |               |               |                 |                                         |            |              |              |                  |              |       |                                 |             |            |                      |             |       |       |
|                            |                     |               | Figure        | 4-5 Sar         | nple                                    | resu       | ilt for      | set le       | engt             | th sig       | gna   | als                             |             |            |                      |             |       |       |

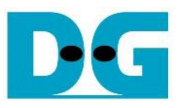

#### 4.2.2 To see data transfer signals timing

Figure 4-6 show trigger condition and Figure 4-7 show sample result from SignalTap user press hash button in topic 5.2 or 5.3.

| trig | ger: 20 | 20/11/19 12:34:59 #0                                 | Lock mode:   | 🌈 Allow all changes | ▼                                       |
|------|---------|------------------------------------------------------|--------------|---------------------|-----------------------------------------|
|      |         | Node                                                 | Data Enable  | Trigger Enable      | Trigger Conditions                      |
| Туре | Alias   | Name                                                 | 342          | 342                 | 1 → Basic AND →                         |
| *    |         | testReg:u_testReg SHA256IP:u_SHA256IP rstB           | $\checkmark$ | $\checkmark$        |                                         |
| *    |         | testReg:u_testReg SHA256IP:u_SHA256IP lengthEn       | $\checkmark$ | $\checkmark$        |                                         |
| - 🛜  |         | testReg:u_testReg SHA256IP:u_SHA256IP length[600]    | $\checkmark$ | $\checkmark$        | XXXXXXXXXXXXXXXXXXXXXXXXXXXXXXXXXXXXXX  |
| *    |         | testReg:u_testReg SHA256IP:u_SHA256IP busy           | $\checkmark$ | $\checkmark$        |                                         |
| *    |         | testReg:u_testReg SHA256IP:u_SHA256IP hashValid      | $\checkmark$ | $\checkmark$        |                                         |
| - 🛜  |         | testReg:u_testReg SHA256IP:u_SHA256IP hash[2550]     | $\checkmark$ | $\checkmark$        | >>>>>>>>>>>>>>>>>>>>>>>>>>>>>>>>>>>>>>> |
| *    |         | testReg:u_testReg SHA256IP:u_SHA256IP ffEmpty        | $\checkmark$ | $\checkmark$        |                                         |
| - 🛜  |         | testReg:u_testReg SHA256IP:u_SHA256IP ffWrData[70]   | $\checkmark$ | $\checkmark$        | XXh                                     |
| *    |         | testReg:u_testReg SHA256IP:u_SHA256IP ffWrEn         | $\checkmark$ | $\checkmark$        | 1                                       |
| -    |         | testReg:u_testReg SHA256IP:u_SHA256IP ffDataCnt[100] | $\checkmark$ | $\checkmark$        | XXXh                                    |

#### Figure 4-6 Trigger setup for data transfer

| A SignalTap II Logic Analyzer - D:/66.Projects/32.SHA256/construction/intel/SHA256IPTest - SHA256IPTest - [stp1.stp]* |                                               |                     |                 |                |          |                                                                   |           |         |              |           |                |             |            | -<br>Gearch alt | era.con | ×         |           |            |          |             |          |
|----------------------------------------------------------------------------------------------------|-----------------------------------------------|---------------------|-----------------|----------------|----------|-------------------------------------------------------------------|-----------|---------|--------------|-----------|----------------|-------------|------------|-----------------|---------|-----------|-----------|------------|----------|-------------|----------|
| - E2   📮                                                                                                    | って ※ 品                                        | K                   |                 |                |          |                                                                   |           |         |              |           |                |             |            |                 |         |           |           |            |          |             |          |
| Instance Ma                                                                                                    | anager: 🍡 🔊                                   | Read                | dy to acquire   |                |          |                                                                   |           |         |              |           |                |             | ×          | JTAG C          | Chain ( | Configura | ation:    | JTAG rea   | ady      |             | ×        |
| Instance                                                                                                    |                                               | Status              | Enabled         | LEs: 4349      | Memo     | rv: 87552                                                         | Small: 0/ | 18520   | Medium: 9/21 | 131 Large | 0/0            |             |            |                 |         |           |           |            |          |             |          |
| 🔝 auto                                                                                                    | signaltap 0                                   | Not running         |                 | 4349 cells     | 87552    | bits                                                              | 0 blocks  | 9       | blocks       | 0 bloc    | ks             |             |            | Hardwa          | ire: U  | ISB-Blas  | sterll [U | JSB-1]     |          |             | Setup    |
|                                                                                                    |                                               |                     |                 |                |          |                                                                   |           |         |              |           |                |             |            | Device:         | 0       | 01: 10AS  | S066H     | 1(. ES)/10 | )AS066 - | Sc          | an Chain |
|                                                                                                    |                                               |                     |                 |                |          |                                                                   |           |         |              |           |                |             |            |                 | OF M    | anager.   | ÷         | <u>î</u>   |          |             |          |
|                                                                                                    |                                               |                     |                 |                |          |                                                                   |           |         |              |           |                |             |            |                 |         | anayer.   |           |            |          |             |          |
|                                                                                                    |                                               |                     |                 |                |          |                                                                   |           |         |              |           |                |             |            |                 |         |           |           |            |          |             |          |
| log: Trig                                                                                                    | @ 2020/11/19 12:3                             | 32:03 (0:0:5.1 elap | psed)           |                | -        |                                                                   |           |         |              | - 40      | cli            | ick to inse | rt time ba | 40              | 00      | 00        |           |            | 00       | 00          | 20       |
| lype Alia                                                                                                    | as                                            | Nam                 | e<br>HAGECIDI+E | 2              | <u> </u> | . 4                                                               | . 1       | , Ÿ     | . Ÿ .        | 10        | 1 <sub>4</sub> | 14          | 16         | 18              | 20      | , 4       | 4         | <u>4</u>   | 2þ       | 28 <u>.</u> | 30       |
| *                                                                                                    | testRegu_testRe                               | 9311A2301F.U_3      | HA256IPIlone    | ,<br>nthEn     |          |                                                                   |           |         |              |           |                |             |            |                 |         |           |           |            |          |             |          |
|                                                                                                    | ± testRea:u tes                               | stRealSHA256IP:u    | u SHA256IPII    | lenath[600]    | -        |                                                                   |           |         |              |           | 0              | 00000000    | 0000008h   |                 |         |           |           |            |          |             |          |
|                                                                                                    | testReg:u testRe                              | eqISHA256IP:u S     | HA256IP bus     | v              | -        |                                                                   |           |         |              |           |                |             |            |                 |         |           |           |            |          |             |          |
| -                                                                                                    | testReg:u_testRe                              | g SHA256IP:u_S      | HA256IP has     | hValid         |          |                                                                   |           |         |              |           |                |             |            |                 |         |           |           |            |          |             |          |
| <b>a</b>                                                                                                    |                                               | tReg SHA256IP:u     | J_SHA256IP I    | hash[2550]     |          | 6A09E667BB67AE853C6EF372A54FF53A510E527F9B05688C1F83D9AB5BE0CD19h |           |         |              |           |                |             |            |                 |         | h         |           |            |          |             |          |
|                                                                                                    | testReg:u_testRe                              | eg SHA256IP:u_S     | HA256IP ffEn    | npty           |          |                                                                   |           |         |              |           |                |             |            |                 |         |           |           |            |          |             |          |
| <b>a</b>                                                                                                    |                                               | stReg SHA256IP:u    | _SHA256IP f     | ffWrData[70]   | 61h      | ) (62h)                                                           | 63h (64h  | h)( 31h | X 32h X      | 33h) 34h  | _X             |             |            |                 |         | 00h       |           |            |          |             |          |
| -                                                                                                    | testReg:u_testRe                              | eg SHA256IP:u_S     | HA256IP ffWi    | rEn            |          |                                                                   |           |         |              |           |                |             |            |                 |         |           |           |            |          |             |          |
|                                                                                                    |                                               | stReg SHA256IP:u    | SHA256IP        | ffDataCnt[100] |          |                                                                   | 000h      |         | Х            | 004h      |                | X           | 008h       | _X              |         |           |           | 00Ch       |          |             |          |
|                                                                                                    |                                               |                     |                 |                | <        |                                                                   |           |         |              |           |                |             |            |                 |         |           |           |            |          |             | >        |
| Data                                                                                                    | a 🐺 Setup                                     |                     |                 |                |          |                                                                   |           |         |              |           |                |             |            |                 |         |           |           |            |          |             |          |
|                                                                                                    |                                               |                     | _               |                |          |                                                                   |           |         |              |           |                |             |            |                 |         |           |           |            |          |             |          |
| Hierarchy                                                                                                    | Display:                                      | × [                 | _ Data Log:     | <b>1</b>       |          |                                                                   |           |         |              |           |                |             |            |                 |         |           |           |            |          |             | ×        |
|                                                                                                    | SHA256IPTest<br>testReg:u_testF<br>SHA256IP:u | Reg<br>I_SHA256IP   | 🛃 auto_si       | gnaltap_0      |          |                                                                   |           |         |              |           |                |             |            |                 |         |           |           |            |          |             |          |
| 🔝 auto_                                                                                                    | signaltap_0                                   |                     |                 |                |          |                                                                   |           |         |              |           |                |             |            |                 |         |           |           |            | C        | 1%          | 00:00:00 |

Figure 4-7 Sample result for data transfer signals

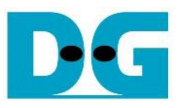

#### 4.2.3 To see hash result signals timing

Figure 4-8 show trigger condition and Figure 4-9 show sample result from SignalTap when user press hash button in topic 5.2 or 5.3.

| trig | ger: 20 | )20/11/19 12:34:59 #0                              | Lock mode:   | Allow all changes | <b>•</b>                                |
|------|---------|----------------------------------------------------|--------------|-------------------|-----------------------------------------|
|      |         | Node                                               | Data Enable  | Trigger Enable    | Trigger Conditions                      |
| Туре | Alias   | Name                                               | 342          | 342               | 1 Basic AND ▼                           |
| *    |         | testReg:u_testReg SHA256IP:u_SHA256IP rstB         | $\checkmark$ | $\checkmark$      |                                         |
| *    |         | testReg:u_testReg SHA256IP:u_SHA256IP lengthEn     | $\checkmark$ | $\checkmark$      |                                         |
| 5    |         | testReg:u_testReg SHA256IP:u_SHA256IP length[600]  | $\checkmark$ | $\checkmark$      | XXXXXXXXXXXXXXXXXXXXXXXXXXXXXXXXXXXXXX  |
| *    |         | testReg:u_testReg SHA256IP:u_SHA256IP busy         | $\checkmark$ | $\checkmark$      |                                         |
| ×.   |         | testReg:u_testReg SHA256IP:u_SHA256IP hashValid    | $\checkmark$ | $\checkmark$      | 1                                       |
| 5    |         |                                                    | $\checkmark$ | $\checkmark$      | >>>>>>>>>>>>>>>>>>>>>>>>>>>>>>>>>>>>>>> |
| *    |         | testReg:u_testReg SHA256IP:u_SHA256IP ffEmpty      | $\checkmark$ | $\checkmark$      |                                         |
| 5    |         | testReg:u_testReg SHA256IP:u_SHA256IP ffWrData[70] | $\checkmark$ | $\checkmark$      | XXh                                     |
| ×.   |         | testReg:u_testReg SHA256IP:u_SHA256IP ffWrEn       | ~            | $\checkmark$      |                                         |
| 5    |         |                                                    | ~            | ~                 | XXXh                                    |

### Figure 4-8 Trigger setup for input key and searching result

| 🥍 Signal T       | lap II Logic Analy              | zer - D:/66.Pro    | jects/32.SH   | A256/construc  | tion/intel/SHA | 256IPTest - SH   | A256IPTest - | [stp1.stp]*        |                                         |                 |       |                             | _             |       | ×     |
|------------------|---------------------------------|--------------------|---------------|----------------|----------------|------------------|--------------|--------------------|-----------------------------------------|-----------------|-------|-----------------------------|---------------|-------|-------|
| File Edit        | View Project F                  | Processing Too     | ols Window    | Help           |                |                  |              |                    |                                         |                 |       |                             | Search alter  | a.com | - 6   |
| 🔤 📮 '            | ) (* 1 🕷 🚵 🕨                    | 12 12              |               |                |                |                  |              |                    |                                         |                 |       |                             |               |       |       |
| Instance Ma      | nager: 🍡 🔊                      | Read               | ly to acquire |                |                |                  |              |                    |                                         |                 | ×     | JTAG Chain Configuration: J | AG ready      |       | ×     |
| Instance         |                                 | Status             | Enabled       | LEs: 4349      | Memory: 875    | 52 Small: 0/1852 | 20 Medium: 9 | 9/2131 Large: 0/0  |                                         |                 |       |                             |               |       |       |
| 🕄 auto :         | signaltap 0                     | Not running        |               | 4349 cells     | 87552 bits     | 0 blocks         | 9 blocks     | 0 blocks           |                                         |                 |       | Hardware: USB-Blasterll [US | B-1] •        | Setu  | Ip    |
|                  | De                              |                    |               |                |                |                  |              |                    |                                         |                 |       |                             | ES)/10AS066 - | Scan  | Chain |
|                  |                                 |                    |               |                |                |                  |              |                    |                                         |                 |       | 11 005 Manuar 1             |               | -     |       |
|                  |                                 |                    |               |                |                |                  |              |                    |                                         |                 |       | >> SOF Manager:             |               |       |       |
| -                |                                 |                    |               |                |                |                  |              |                    |                                         |                 |       |                             |               |       |       |
| log: Trig (      | @ 2020/11/19 12:35              | 5:11 (0:0:11.7 ela | apsed)        |                |                |                  |              |                    | click to insert ti                      | ime bar         |       |                             |               |       |       |
| Type Alias       | 5                               | Nam                | e             | -              | -1             |                  | (            |                    | 1                                       |                 |       | 2                           |               |       | 3     |
| -                | testReg:u_testReg               | g SHA256IP:u_S     | HA256IP rstE  | 3              |                |                  |              |                    |                                         |                 |       |                             |               |       |       |
|                  | testReg:u_testReg               | g SHA256IP:u_S     | HA256IP/len   | gthEn          |                |                  |              |                    | 000000000000000000000000000000000000000 | 00086           |       |                             |               |       | _     |
| *                | testReg.u_test                  |                    | L_SHA250IFI   | iengin[600]    |                |                  |              |                    | 00000000000                             | 1000011         |       |                             |               |       |       |
|                  | testReg:u_testReg               | g SHA256 P:u_S     | HA256IPIhas   | y<br>hValid    | _              |                  |              |                    |                                         |                 |       |                             |               |       |       |
|                  |                                 | RealSHA256IP:u     | SHA256IPI     | hash[2550]     |                |                  | )            | E9CEE71AB932FDE863 | 38D08BE4DE9DFE39                        | EA049BDAFB342CE | E659E | C5450B69AEh X               |               |       | _     |
|                  | testReg:u testReg               | g SHA256IP:u S     | HA256IPIffEr  | npty           |                |                  |              |                    |                                         |                 |       |                             |               |       |       |
| 5                | ⊞-testReg:u_test                | Reg SHA256IP:u     | _SHA256IP     | ffWrData[70]   |                |                  |              |                    | 00h                                     |                 |       |                             |               |       | _     |
|                  | testReg:u_testReg               | g SHA256IP:u_S     | HA256IP ffW   | rEn            |                |                  |              |                    |                                         |                 |       |                             |               |       |       |
| <b>a</b>         | testReg:u_test                  | tReg SHA256IP:u    | _SHA256IP     | ffDataCnt[100] |                |                  |              |                    | 000h                                    |                 |       |                             |               |       |       |
|                  |                                 |                    |               |                | <              |                  |              |                    |                                         |                 |       |                             |               |       | >     |
| 🧯 Data           | 🛲 Setup                         |                    |               |                |                |                  |              |                    |                                         |                 |       |                             |               |       |       |
| L Conservation P | N                               |                    |               |                |                |                  |              |                    |                                         |                 |       |                             |               |       |       |
| Hierarchy L      | Jispiay:                        | ×L                 | _ Data Log:   | <b>1</b>       |                |                  |              |                    |                                         |                 |       |                             |               |       |       |
|                  | HA256IPTest<br>testReg:u testRi | eg                 | auto_si       | gnaitap_u      |                |                  |              |                    |                                         |                 |       |                             |               |       |       |
|                  | SHA256IP:u                      | SHA256IP           |               |                |                |                  |              |                    |                                         |                 |       |                             |               |       |       |
|                  |                                 |                    |               |                |                |                  |              |                    |                                         |                 |       |                             |               |       |       |
|                  | innelland O                     |                    |               |                |                |                  |              |                    |                                         |                 |       |                             |               |       |       |
| auto_s           | ignatap_u                       |                    |               |                |                |                  |              |                    |                                         |                 |       |                             |               |       |       |
|                  |                                 |                    |               |                |                |                  |              |                    |                                         |                 |       |                             | 0%            | 00:   | 00:00 |

### Figure 4-9 Sample result for input key and searching result

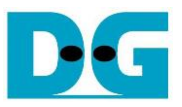

# 5 SHA256IP demo software

SHA256IP demo software is used for show hash function that compute by SHA256IP in A10SoC board via 1-Gb Ethernet connection.

#### 5.1 Demo software interface description

|           | 🖳 SHA256IP Demo                                                   | — | $\times$ |
|-----------|-------------------------------------------------------------------|---|----------|
| a         | SHA256IP (timeout): 1.00 Connect                                  |   |          |
|           | Hash function by input text                                       |   |          |
| $\frown$  | hash                                                              |   |          |
| (b        | input text abcd1234                                               |   |          |
|           | length : hash                                                     |   |          |
|           | Speed test with 64-bit counter pattern data                       |   |          |
| $\bigcap$ | Speed Test with 64-bit Counter data size (bytes): 3200000 3200000 | 0 |          |
| Ċ         | counter pattern                                                   |   |          |
|           | length : hash                                                     |   |          |

Figure 5-1 Software interface

Figure 5-1 shows SHA256IP demo software and the description is shown as below.

- a) Connect button is used for open connection to A10SoC board via 1Gb-Ethernet.
- b) This section is hash functional test by input text.
- c) This section is speed test function with fixed data pattern by 64-bit counter pattern.

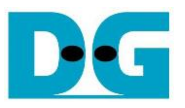

#### 5.2 Hash function by input text

User can input text data and press hash button, then software will transfer input text to SHA256IP and get the hash result back to show in "length : hash" text box. Figure 5-2 shows example of hash function by input text.

| 🖳 Sha256ip D                                | - □ >                                                                                    |                    |          |          |  |  | $\times$ |
|---------------------------------------------|------------------------------------------------------------------------------------------|--------------------|----------|----------|--|--|----------|
| SHA256IP (timeou                            | SHA256IP (timeout): 1.00                                                                 |                    |          |          |  |  |          |
| Disconnect                                  | Disconnect                                                                               |                    |          |          |  |  |          |
| Hash function by                            | Hash function by input text                                                              |                    |          |          |  |  |          |
| hash                                        | hash                                                                                     |                    |          |          |  |  |          |
| input text                                  | abcd1234                                                                                 |                    |          |          |  |  |          |
| length : hash                               | length : hash 8 bytes : E9CEE71AB932FDE863338D08BE4DE9DFE39EA049BDAFB342CE659EC5450B69AE |                    |          |          |  |  |          |
| Speed test with 64-bit counter pattern data |                                                                                          |                    |          |          |  |  |          |
| Speed Test wit                              | h 64-bit Counter                                                                         | data size (bytes): | 32000000 | 32000000 |  |  |          |
| counter pattern                             |                                                                                          |                    |          |          |  |  |          |
| length : hash                               |                                                                                          |                    |          |          |  |  |          |

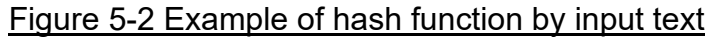

#### 5.3 Speed test with 64-bit counter pattern data

User can input data size (bytes unit), and press "Speed test with 64-bit Counter" button. Then software will show pattern of data in counter pattern text box and send command to A10SoC board to start generate test pattern data send to SHA256IP. After hash function is finished, software will get the result hash value and show in "length : hash" text box. Then software will popup message to show time of hash function operation. Figure 5-3 shows example of speed test with 64-bit counter pattern data.

| 💀 SHA256IP D    | emo                                                                                          |                                                      |          | <del>,</del>                        | - 🗆                  | X       |  |
|-----------------|----------------------------------------------------------------------------------------------|------------------------------------------------------|----------|-------------------------------------|----------------------|---------|--|
| SHA256IP (timeo | ut): 1.00                                                                                    |                                                      | [        |                                     |                      |         |  |
| Connect         |                                                                                              |                                                      |          |                                     |                      | ^       |  |
| Hash function b | y input text                                                                                 |                                                      |          | data size (bytes<br>time (seconds): | ): 32000000<br>0.164 |         |  |
| input text      | xt         abcd1234           h         8 bytes : E9CEE71AB932FDE863338D08BE4DE9DFE39EA049BI |                                                      |          | ві ок                               |                      |         |  |
| length : hash   |                                                                                              |                                                      |          |                                     |                      |         |  |
| Speed test with | 64-bit counter patte                                                                         | m data                                               | 1        |                                     |                      |         |  |
| Speed Test wit  | th 64-bit Counter                                                                            | data size (bytes):                                   | 32000000 | 32000000                            |                      |         |  |
| counter pattern | hex : 000000000                                                                              | 00000 01000000000000 020000000000000 increment until |          |                                     | FF083D0000           | 0000000 |  |
| length : hash   | 32000000 bytes : 1CA554E6F0817062B6B4765BFF7F52A425811534A636D112157934704156FE15            |                                                      |          |                                     |                      |         |  |

#### Figure 5-3 Example of speed test with 64-bit counter pattern data

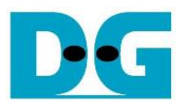

# 6 Revision History

| Revision | Date        | Description             |
|----------|-------------|-------------------------|
| 1.00     | 26-Jan-2021 | Initial version release |